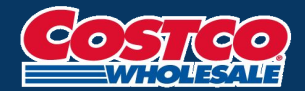

# 코스트코 대만 글로벌 멤버십 가이드

### 코스트코 코리아 글로벌 멤버십 FAQ ▶ <u>바로가기</u>

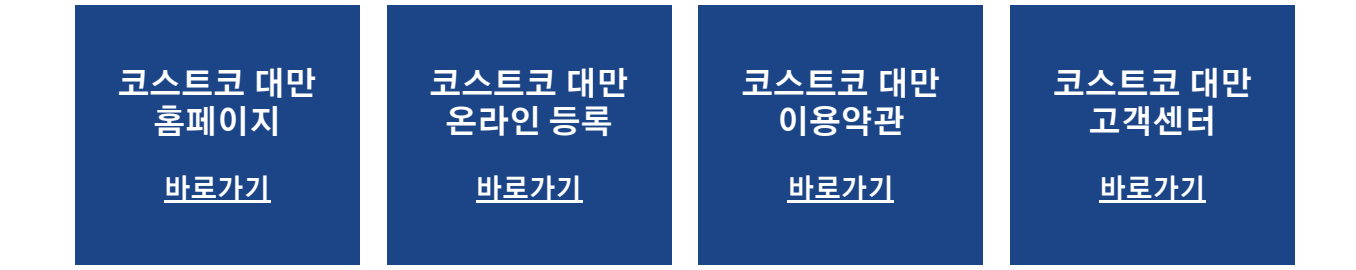

### 상세한 정보는 해당 국가별 홈페이지에서 참고해 주시기 바랍니다.

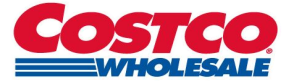

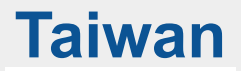

### 1 홈페이지 메인

- 대만 코스트코 온라인몰(<u>https://www.costco.com.tw</u>) 접속
- 사이트 언어를 영문으로 변환

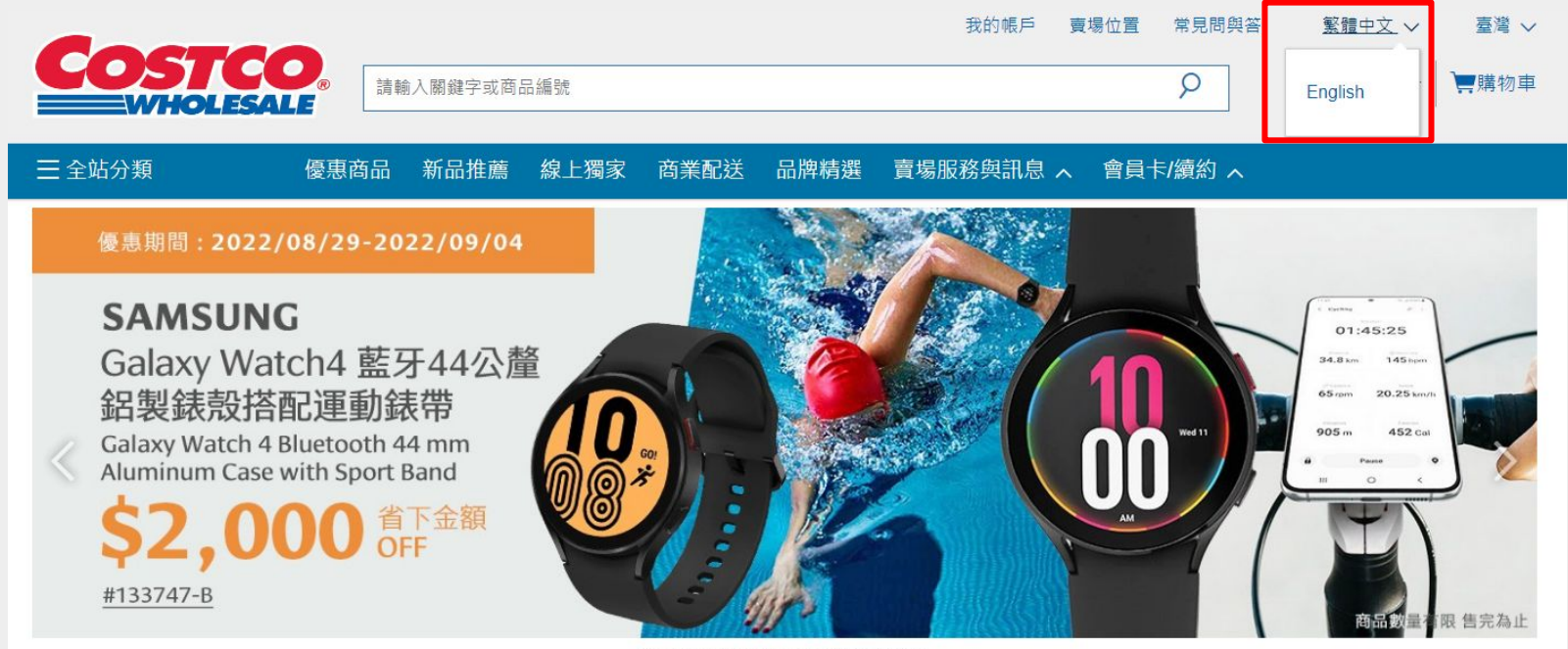

Samsung Galaxy Watch4 省下金額 \$2000

• • • • • • • • • • **I** 

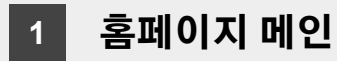

Login Or Register 클릭

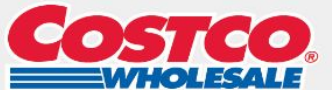

 My Account
 Store Location
 FAQ
 English ~
 Taiwan ~

 Search Costco
 P
 Login Or Register
 Taiwan ~

E Shop All Departments Hot Buys What's New Online Exclusive Business Delivery Brands Warehouse Services A Membership A

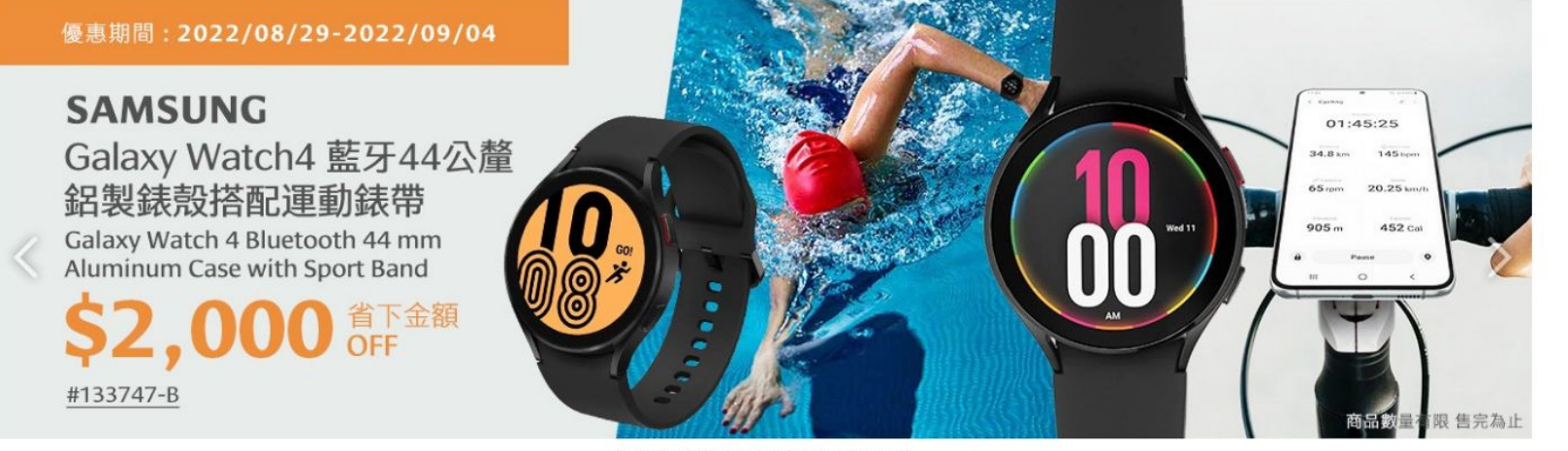

Save \$2000 On Samsung Galaxy Watch4

0 **0** 0 0 0 0 0 0 0 **I** 

Taiwan

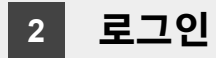

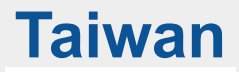

• Register An Online Account 버튼 클릭

| Search Costco                                                      | My Account Store Location FAQ English ✓ Taiwan ✓       P    Login Or Register     Cart |
|--------------------------------------------------------------------|----------------------------------------------------------------------------------------|
| $\equiv$ Shop All Departments Hot Buys What's New Online Exclusive | Business Delivery Brands Warehouse Services $\checkmark$ Membership $\checkmark$       |
| Front Page / Member Centre / Login/Register                        |                                                                                        |
| Login<br>* Required fields                                         |                                                                                        |
| Email Address *                                                    | Already a Costco member, but not yet registered as a Costco Online member?             |
| Password *                                                         | Register An Online Account                                                             |
| Remember me on this computer                                       | Not yet a Costco member                                                                |
| Forgot Your Password?   Forgot Your UseriD?                        | Join Costco Now                                                                        |
| Login                                                              |                                                                                        |

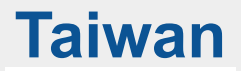

### 3 온라인 등록 / 약관 동의

• Member Privileges & Conditions 약관 동의 클릭

| COSTCO<br>WHOLESALE                                                                                                    | My Account Store Location FAQ English V Taiwan V Q Login Or Register                                                                                                    |
|----------------------------------------------------------------------------------------------------|----------------------------------------------------------------------------------------------------|
| $\equiv$ Shop All Departments Hot Buys What's New Online Ex                                                                                                    | clusive Business Delivery Brands Warehouse Services 🗸 Membership 🗸                                                                                                    |
| Home / Online Registration                                                                                                    |                                                                                                    |
| Online Registration                                                                                                    |                                                                                                    |
| 0                                                                                                    | 2                                                                                                    |
| Member Privileges & Conditions                                                                                                    | Validate Membership                                                                                                    |
| Member Privileges & Conditions                                                                                                    |                                                                                                    |
| I agree to all the Terms of Use, collection and use of personal information, a                                                                                                    | and all of the handling of personal information entrusted agree.                                                                                                    |
| Personal Information Protection Announcement *                                                                                                    | ✓ I agree to Personal Information<br>Protection Announcement                                                                                                    |
| According to Personal Information Act and any related laws and acts, Costco Presid<br>purpose permitted by authority of Taiwan. or listed in Costco's business and operation<br>I.D. card number, contact information, marital status, family, and other information<br>the tenure of the membership and at least within 1.5 years after the termination of<br>recall, products refund and benefits related procedures. In addition, due to the nece:<br>Costco President Taiwan Inc. as well as Costco Wholesale Corporation will possess and | ent Taiwan Inc., in order to execute customer and client management, marketing as well as any other business<br>t procedures, President Taiwan Inc. will collect, process, and use personal information such as name, date of birth,<br>which may deem necessary to ascertain your true identity. This information shall be retained and processed during<br>the membership. The exception will be processes related to personal information needed to execute the products<br>usity of business operations, Costco President Taiwan, IT Services and any related 3rd party vendors contracted with<br>d use the information above. The stated information shall be stored as paper based record and by electronic means |

within Taiwan (Taiwan.) and also countries where IT Services are offered or the location of data center. Any personal information the members provided above can be corrected or modified by filling

### **3** 온라인 등록 / 약관 동의

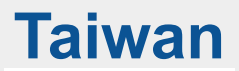

#### • Member Privileges & Conditions 하단의 Continue To Identity Check 버튼 클릭

| our Privacy Rights ~                                                                                                    | I agree to Privacy Rig                                                                                                    |
|----------------------------------------------------------------------------------------------------|----------------------------------------------------------------------------------------------------|
| Last Updated January, 2016                                                                                                    |                                                                                                    |
| This privacy statement (also referred to as Costco's Privacy Policy) explains our privacy practices for our customers who:                                                                                                    |                                                                                                    |
| 1) shop in our warehouses in Republic of China or                                                                                                    |                                                                                                    |
| 2) use our website Www.Costco.Com.Tw                                                                                                    |                                                                                                    |
| lostco's Commitment to Privacy                                                                                                    |                                                                                                    |
| ve respect your right to privacy. We collect, process and use your personal information in accordance with Personal info<br>nformation to third parties without your prior written consent, except in the circumstances described in this Privacy Stateme                                                                                                    | rmation Protection Act. We do not sell, rent, share or disclose personal<br>it.                                                                                                    |
| In addition, your ability to make informed choices about the uses of your information is important to us. This privacy stateme<br>protection of personal information. The links below provide detailed information about our privacy practices:                                                                                                    | t explains our policy regarding the collection, process, use, disclosure and                                                                                                    |
| ersonal Info & Promos *                                                                                                    | I agree to Personal Info Promoti                                                                                                    |
| Ferms and Conditions Governing Executive Membership set out below, and consent to abide thereby.                                                                                                    |                                                                                                    |
|                                                                                                    |                                                                                                    |
| erms and Conditions Governing Standard Membership                                                                                                    |                                                                                                    |
| lerms and Conditions Governing, Standard Membership<br>Qualifications for Standard Membership                                                                                                    |                                                                                                    |
| terms and Conditions Governing Standard Membership<br>Qualifications for Standard Membership<br>. Business Membership: Any individual who meets any of the following conditions and whose age is 18 or above (provided that i<br>Quardian is required), and is approved by Costco President Taiwan, Inc. ("Costco"):                                                                                                    | or any individual under the age of 20, a permission from his/her legal                                                                                                    |
| Lerms and Conditions Governing, Standard Membership<br>Dualifications for Standard Membership<br>I. Business Membership: Any individual who meets any of the following conditions and whose age is 18 or above (provided that i<br>upradina is regulared), and is approved by Costo President Taiwan, Inc. ("Costoo"):<br>1) Being the responsible person of any company or business.<br>2) Baing the ton-level manager of a peoperfor empirication.                                                                                                    | or any individual under the age of 20, a permission from his/her legal                                                                                                    |
| Lerms and Conditions Governing, Standard Membership<br>Qualifications for Standard Membership<br>I. Business Membership: Any individual who meets any of the following conditions and whose age is 18 or above (provided that t<br>juardian is regulared), and is approved by Costoo President Taiwan, Inc. ("Costoo"):<br>1) Being the responsible person of any company or business.<br>2) Being the responsible person of a ranch or farm.                                                                                                    | or any individual under the age of 20, a permission from his/her legal                                                                                                    |
| Lerms and Conditions Governing, Standard Membership<br>Qualifications for Standard Membership<br>1. Business Membership: Any individual who meets any of the following conditions and whose age is 18 or above (provided that i<br>purdian is required), and is approved by Ocstop President Taiwan, Inc. ("Costco"):<br>(1) Being the responsible person of any company or business.<br>2) Being the responsible person of a ronch or farm.<br>2. Gold Star Membership: Any individual whose age is 18 or above (provided that for any individual under the age of 20, a permis                                                                                                    | or any individual under the age of 20, a permission from his/her legal<br>sion from his/her legal guardian is required) and is approved by Costco.                                                                                                    |
| Lerms and Conditions Governing Standard Membership<br>Qualifications for Standard Membership<br>I. Business Membership: Any individual who mets any of the following conditions and whose age is 18 or above (provided that i<br>guardian is required), and is approved by Costoo President Taiwan, Inc. ("Costoo"):<br>1) Being the responsible person of an on-profit organization.<br>3) Being the responsible person of a ranch or farm.<br>3. Gold Star Membership: Any individual whose age is 18 or above (provided that for any individual under the age of 20, a permis<br>arms and Conditions *                                                                                                    | or any individual under the age of 20, a permission from his/her legal<br>sion from his/her legal guardian is required) and is approved by Costco.                                                                                                    |
| Lerms and Conditions Governing, Standard Membership<br>Dualifications for Standard Membership<br>. Business Membership: Any individual who meets any of the following conditions and whose age is 18 or above (provided that i<br>juridina is required), and is approved by Costo President Taiwan, Inc. ("Costoo"):<br>1) Being the responsible person of any company or business.<br>2) Being the responsible person of a ranch or fram.<br>2. Gold Star Membership: Any individual whose age is 18 or above (provided that for any individual under the age of 20, a permis<br>rms and Conditions *<br>_ast Updated January, 2018                                                                                                    | or any individual under the age of 20, a permission from his/her legal<br>sion from his/her legal guardian is required) and is approved by Costco.                                                                                                    |
| Lerms and Conditions Governing, Standard Membership         Dualifications for Standard Membership         Business Membership: Any individual who meets any of the following conditions and whose age is 18 or above (provided that in upradina is required), and is approved by Costoo President Taiwan, Inc. ("Costoo"):         1) Being the responsible person of any company or business.         2) Being the responsible person of a ranch or farm.         Cold Star Membership: Any individual whose age is 18 or above (provided that for any individual under the age of 20, a permis         Trms and Conditions *         ast Updated January, 2016         Please review these Terms and Conditions and all related policies and terms before using this Website.                                                                                                    | or any individual under the age of 20, a permission from his/her legal<br>sion from his/her legal guardian is required) and is approved by Costco.                                                                                                    |
| terms and Conditions Governing Standard Membership         Dualifications for Standard Membership         . Business Membership: Any individual who meets any of the following conditions and whose age is 18 or above (provided that i usardin is required), and is approved by Costco President Taiwan, Inc. ("Costco"):         1) Being the tresponsible person of any company of business.         2) Being the top-level manager of a non-profit organization.         3) Being the tresponsible person of a ranch or farm.         . Gold Star Membership: Any individual whose age is 18 or above (provided that for any individual under the age of 20, a permise trops and Conditions *         ast Updated January, 2018         lease review these Terms and Conditions and all related policies and terms before using this website.         hese Terms and Conditions apply to the use of Www.Costco.Com.Tw (the "Website") and our sale and supply of goods and ser                                                                                                    | or any individual under the age of 20, a permission from his/her legal<br>sion from his/her legal guardian is required) and is approved by Costco.<br>I agree to Terms and Condit<br>vices via this website.                                                                                                    |
| Lerms and Conditions Governing, Standard Membership         Dualifications for Standard Membership         Business Membership: Any individual who meets any of the following conditions and whose age is 18 or above (provided that in upradina is required), and is approved by Costo President Taiwan, Inc. ("Costoo"):         1) Being the responsible person of a non-profit organization.         3) Being the responsible person of a ranch or farm.         2. Odd Star Membership: Any individual whose age is 18 or above (provided that for any individual under the age of 20, a permis         Trms and Conditions *        ast Updated January, 2018         Please review these Terms and Conditions and all related policies and terms before using this website.         these Terms and Conditions apply to the use of Www.Costco.Com.Tw (the "Website") and our sale and supply of goods and ser         the website is the property of Costco President Taiwan, Inc. ("Costco"or "Company"), which provides you access and use of nal all related policies and terms include, but are not limited to, the Privacy Policy a conditions and all related policies and terms include, but are not limited to, the Privacy Policy a conditions and all related policies and terms before using this website. | or any individual under the age of 20, a permission from his/her legal<br>sion from his/her legal guardian is required) and is approved by Costco.<br>If agree to Terms and Condition<br>rices via this website.<br>this website subject to your compliance with these Terms and Conditions<br>of "Online Shopping Terms and Conditions". Please review these Terms and |

Cancel

Continue To Identity Check

7

•

이는 승득 / 되는 승도 꼭 든 Online Registration 페이지에서 International Costco Member에 체크

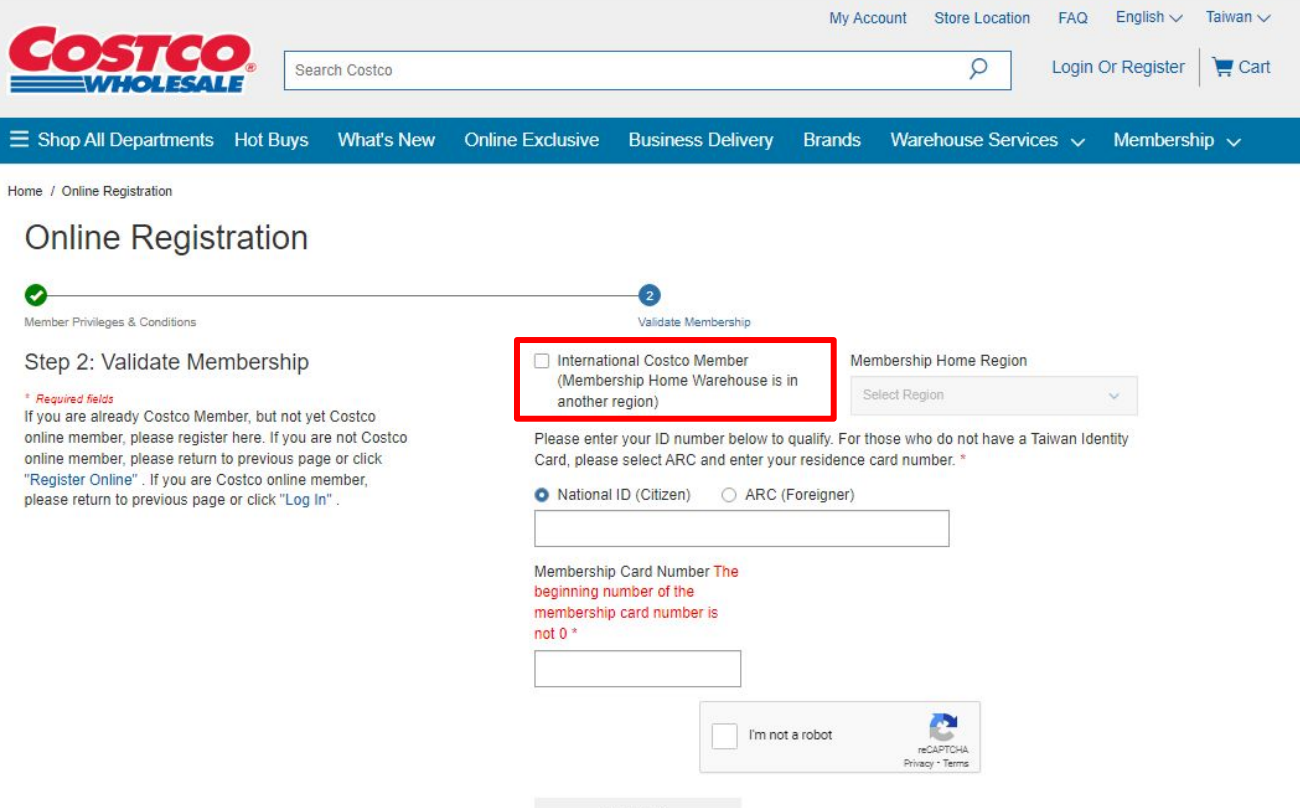

Taiwan

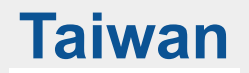

• Membership Home Region에서 본인이 최초 회원가입한 국가를 선택

ex) 한국에서 회원권을 구입한 회원이 대만 사이트에서 International costco member에 등록할 경우, South Korea 선택

Home / Online Registration **Online Registration** Member Privileges & Conditions Validate Membership Step 2: Validate Membership Membership Home Region \* International Costco Member (Membership Home Warehouse is in South Korea \* Required fields  $\sim$ another region) International member instructions: If you hold a valid Costco membership from Australia, France, Iceland, Name \* Japan, Mexico, South Korea, Spain or the UK (excluding Online Annual Subscription), you can register for a local Costco online account. After your Costco membership Date of Birth \* details are validated, you may start to fill in your information for online registration. Please note the phone Year Month Day ~ V number and address must be a local phone number and address. Membership Card Number The beginning number of the membership card number is not 0 \* 

I'm not a robot

**reCAPTCHA** 

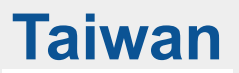

#### • 한글이름, 생년월일, 멤버십 번호를 입력한 후, l'm not a robot 체크박스에 체크

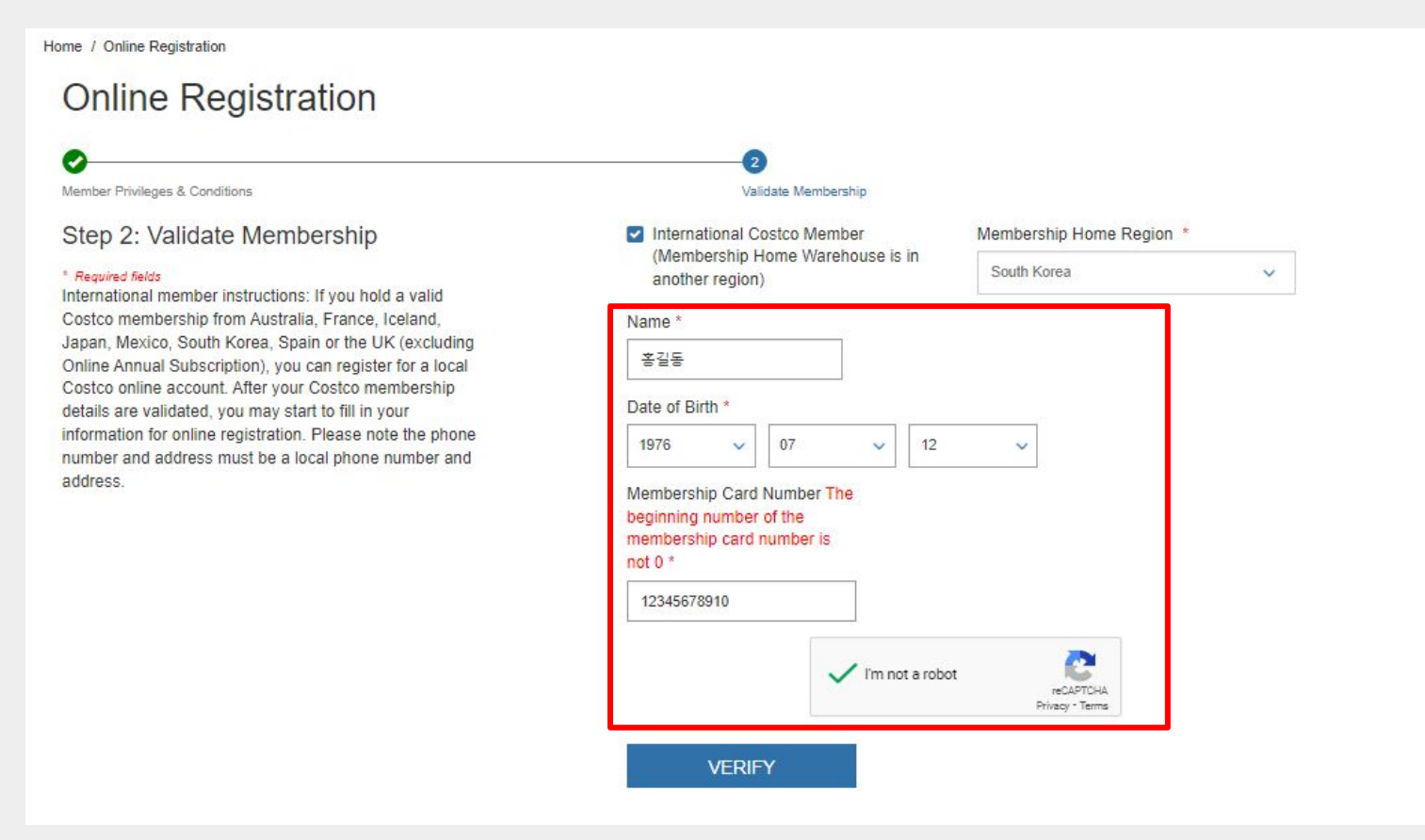

VERIFY 버튼 클릭 •

•

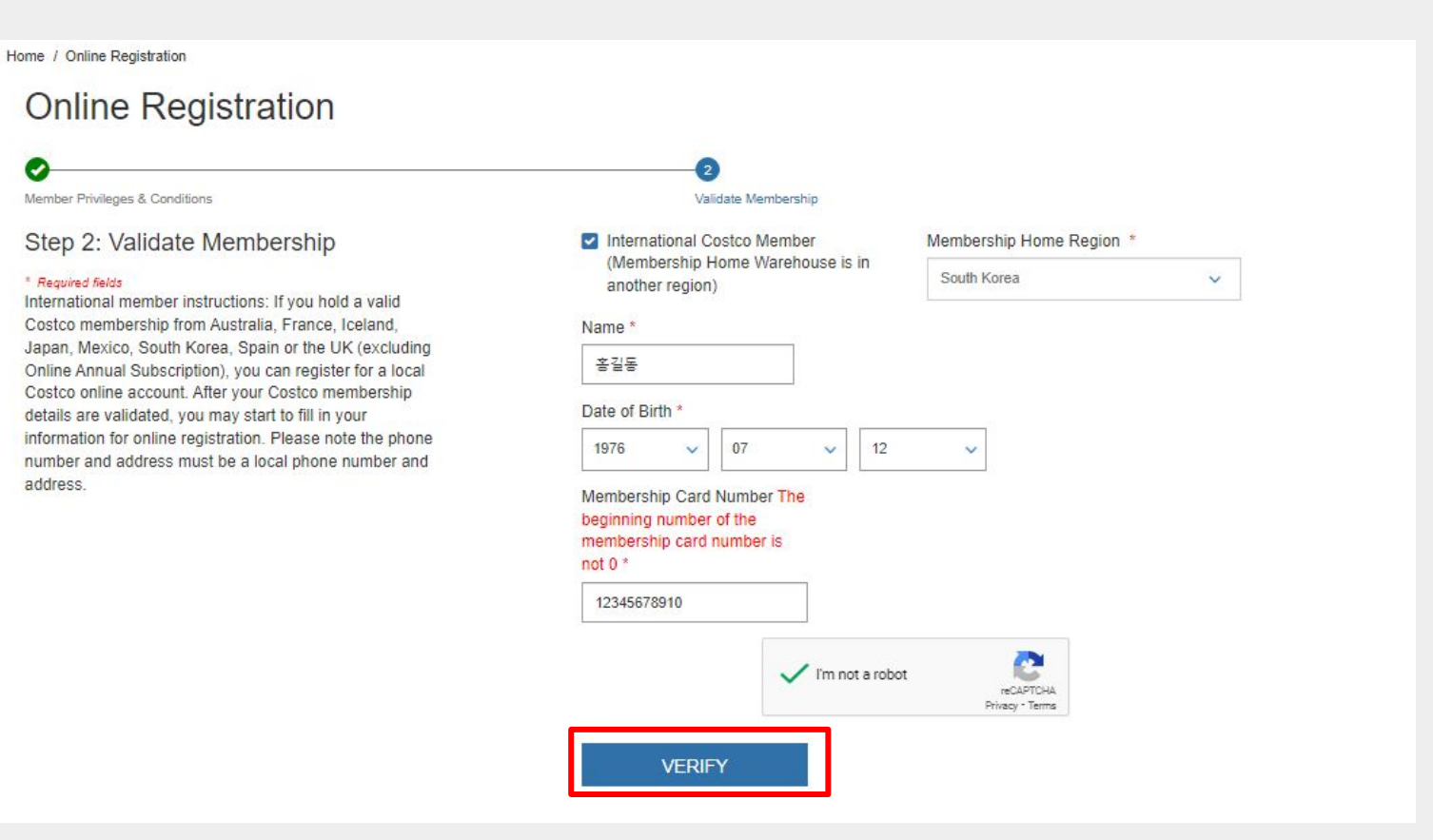

# Taiwan

0

address

#### 회원정보가 확인 되면 필드가 Grayed out이 되고, 아래에 안내 메시지가 표시됨 •

#### Home / Online Registration **Online Registration** Member Privileges & Conditions Validate Membership Step 2: Validate Membership International Costco Member Membership Home Region \* (Membership Home Warehouse is in South Korea $\sim$ \* Required fields another region) International member instructions: If you hold a valid Costco membership from Australia, France, Iceland, Name \* Japan, Mexico, South Korea, Spain or the UK (excluding 家奴医 Online Annual Subscription), you can register for a local Costco online account. After your Costco membership Date of Birth details are validated, you may start to fill in your information for online registration. Please note the phone 12 1993 1976 )3 07 number and address must be a local phone number and Membership Card Number The beginning number of the membership card number is not 0 \* I'm not a robot reCAPTCHA Privacy - Terms

We have validated the authenticity of your Costco membership. The residence of your Costco membership is registered in South Korea and the Privacy Policy for your membership can be viewed at http://www.costco.co.kr. International shopping with Costco allows you to use your Costco membership to purchase online with Costco through any of our international websites. Any purchase on one of our international websites will require you to ship only within that region. Please note that your default billing address must match the billing address for your form of payment and is not restricted by region.

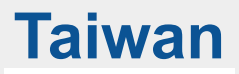

### **3** 온라인 등록 / 회원정보 입력

• 회원정보 확인 완료 안내 메시지 아래 필드들에 회원 정보 입력

| ex) 주소는 현지 주소로, Mobile Phone은 현지 국가의 이동통신번호로 입 | 르 |
|------------------------------------------------|---|
|------------------------------------------------|---|

| ame * 🟮                                                | Validate에 인령하 하근 이르                           |
|--------------------------------------------------------|-----------------------------------------------|
| 홍길동                                                    | 동일하게 입력                                       |
| nglish First Name(optional) 🟮                          | English Last Name(optional) 🕄                 |
| Gildong                                                | Hong                                          |
| ender *                                                |                                               |
| MALE 🗸                                                 |                                               |
| ate of Birth *                                         |                                               |
| 1976 🗸 07                                              | ✓ 12 ✓                                        |
| City *                                                 |                                               |
| Taipei City                                            | ~                                             |
| Postal Code *                                          |                                               |
| 100Zhongzheng Dist.                                    | ~                                             |
| Address (if the address content<br>following column) * | t is too long, please continue to fill in the |
| Village                                                |                                               |
|                                                        |                                               |

| Confirm E-mail (Account) * 3 |  |  |  |  |
|------------------------------|--|--|--|--|
| hong@gildong.com             |  |  |  |  |
| Confirm Password *           |  |  |  |  |
|                              |  |  |  |  |
|                              |  |  |  |  |
| Contact number (optional)    |  |  |  |  |
| 091000000                    |  |  |  |  |
|                              |  |  |  |  |

# 3 온라인 등록 / 회원정보 입력

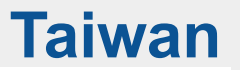

• 회원정보 입력 하단의 My marketing preference에서 마케팅 동의 수신 여부에 대해 체크 후 Register 버튼 클릭

#### My marketing preferences

#### **Transactional Notifications**

You will automatically receive emails for all of your online transactions.

I want to receive transactional information via mobile notifications.

#### Marketing Notifications

- SUBSCRIBE TO ALL (Receive online product related news via email and newsletter)
- I want to receive marketing information via emails.
- I want to receive marketing information via SMS text.

#### Categories of interest

- Select All
- Interest For Connection

Interest For Ecom

Interest For WHS

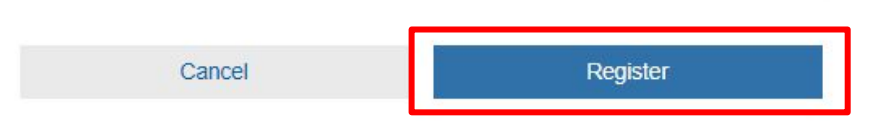

# Taiwan

### 3 온라인 등록 / 가입 완료

• 홈페이지 상단의 정상 가입 완료 메세지 확인

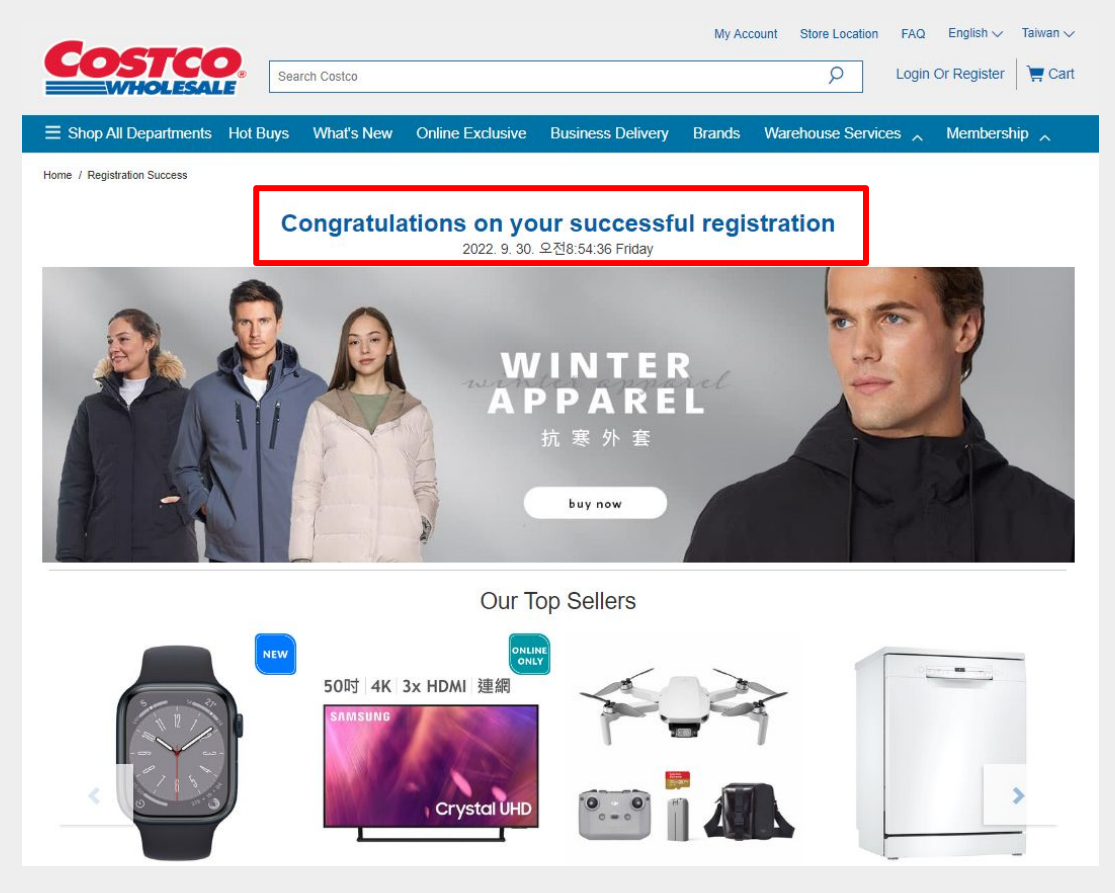

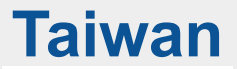

### 4 로그인

• Login Or Register를 클릭하여 로그인 페이지로 이동

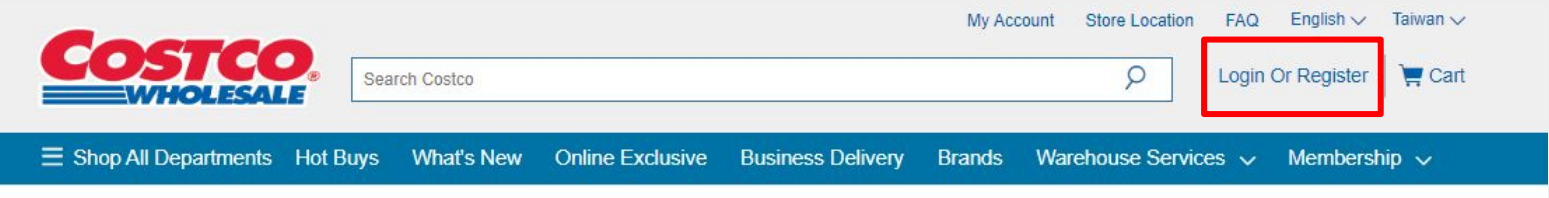

Home / Registration Success

### Congratulations on your successful registration

2022. 9. 30. 오전8:59:47 Friday

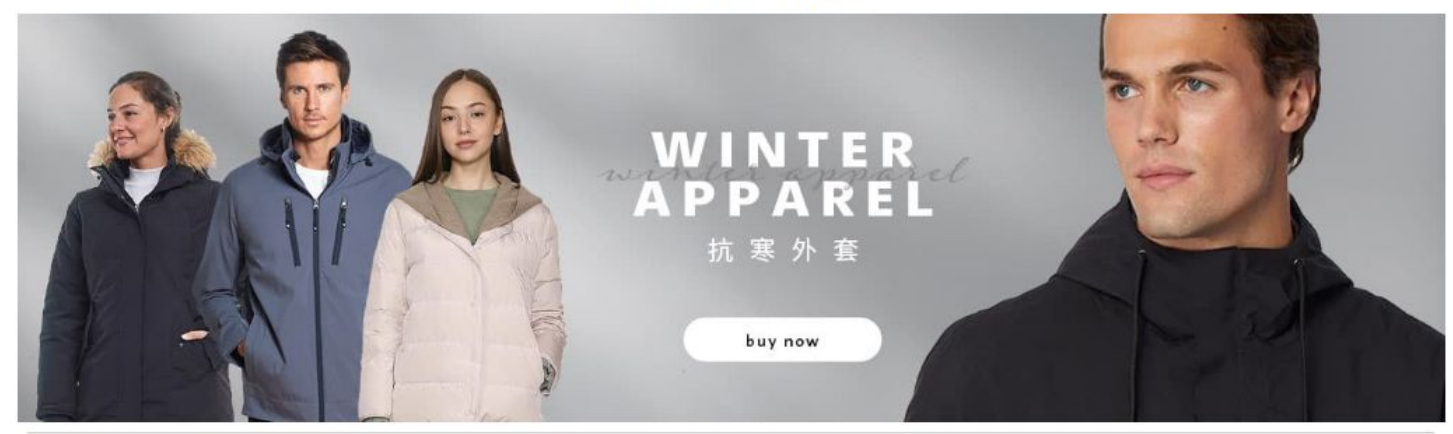

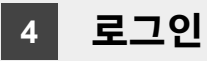

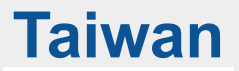

• 로그인 페이지에서 가입한 이메일 주소와 패스워드 입력 후 Login 버튼 클릭

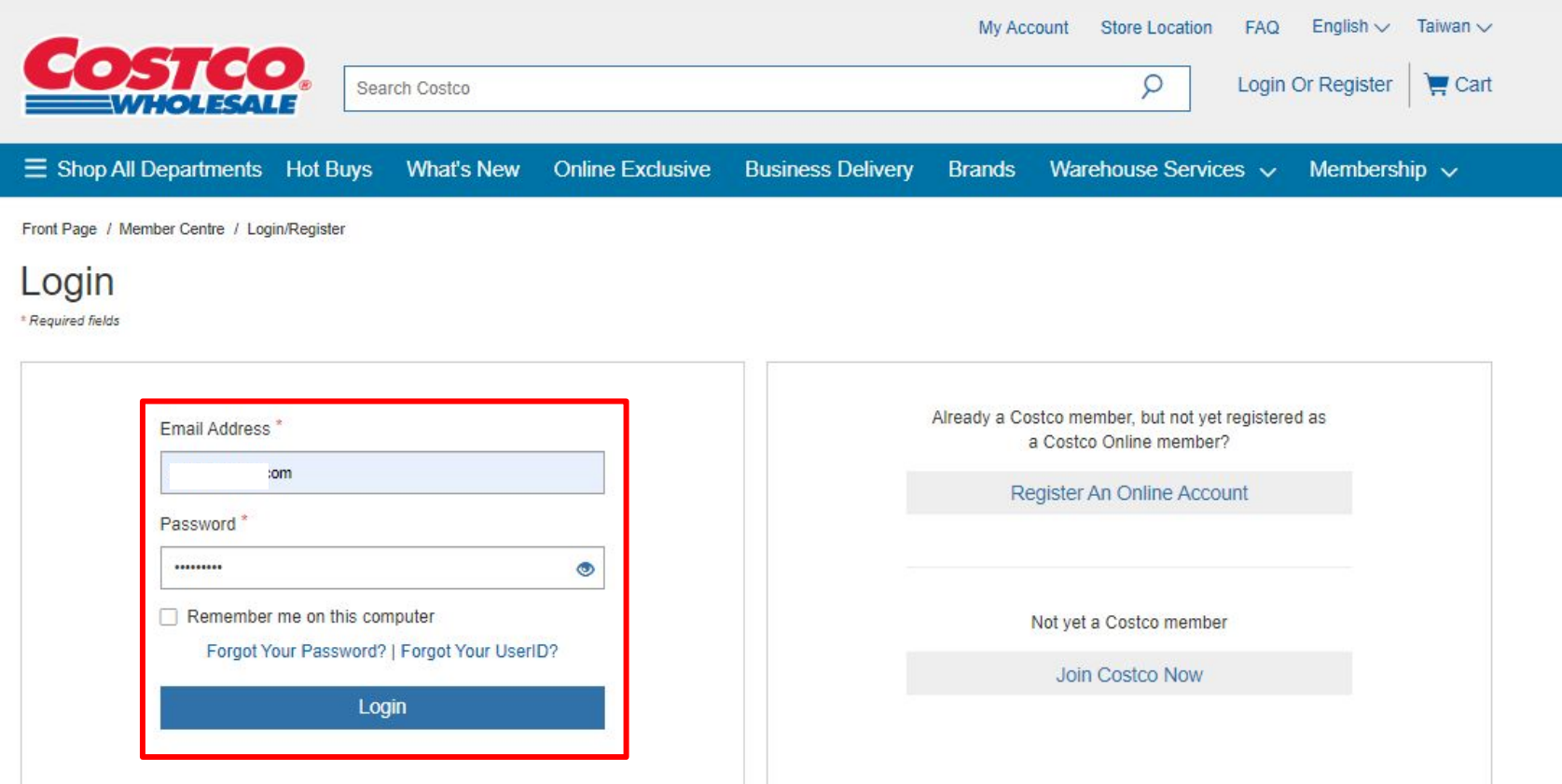

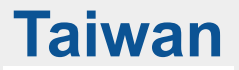

 MFA 인증(Multi factor authentication)을 위해 코드를 전송받을 수단을 선택(Email 또는 SMS) 후 Send Code 버튼 클릭 ※ SMS의 경우, 선택한 국가의 이동통신번호를 가지고 있는 경우에만 사용가능(한국 번호 사용 불가)

| -                                                                                                    | My Account                                                                                                    | it Store Location FAQ English $\checkmark$ Tail                              |
|----------------------------------------------------------------------------------------------------|----------------------------------------------------------------------------------------------------|------------------------------------------------------------------------------|
| COSTCO.<br>WHOLESALE Search C                                                                                    | Preferred Contact Method                                                                                                    | D Login Or Register                                                          |
| E Shop All Departments Hot Buys Will<br>Front Page / Member Centre / Login/Register<br>Login<br>*Required fields | Please choose your preferred method of<br>contact for Two Step Verification.<br>Email: @naver.com      SMS (Mobile Phone): *******00 | rehouse Services 🧹 Membership                                                |
| Email Address *<br>jiu03@naver.com                                                                               | You can change your contact preferences in My Details after you have logged in Why are we doing this? Click Here for instructions    | iember, but not yet registered as<br>co Online member?<br>"An Online Account |
| Password "                                                                                                    | got Your UserID?                                                                                                    | t a Costco member                                                            |
|                                                                                                    |                                                                                                    |                                                                              |

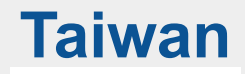

### • 개인 메일에 전송된 6자리 인증 코드 확인

| ≡          | 메일검            | 4                     |                                  | Q 상세 •     | 받은메              | 일함 484 | /3306 | <u>ਟ</u> 55515 | 은 어릴 식제                                                                                                    |
|------------|----------------|-----------------------|----------------------------------|------------|------------------|--------|-------|----------------|----------------------------------------------------------------------------------------------------|
| 답장         | 전체답            | 장 전달                  | 會 삭제                             | 스팸신고       | <mark>안읽음</mark> | 이동 🔻   |       | 번역             |                                                                                                    |
| 合好         | 市多線。           | 上購物 認                 | 2證碼 624                          | 1495 🖉     |                  |        |       |                |                                                                                                    |
| * 보!<br>받; | 낸사람 🛛<br>는사람 < | P Costco<br>iu03@nave | Taiwan <ci<br>er.com&gt;</ci<br> | ostcotw@em | ail.costco.c     | om.tw> |       |                |                                                                                                    |
|            |                |                       |                                  |            |                  |        |       |                |                                                                                                    |
|            |                |                       |                                  |            |                  |        |       |                |                                                                                                    |
|            |                |                       |                                  |            |                  |        |       |                | COSTCO                                                                                                    |
|            |                |                       |                                  |            |                  |        |       |                | com.tw                                                                                                    |
|            |                |                       |                                  |            |                  |        |       |                |                                                                                                    |
|            |                |                       |                                  |            |                  |        |       |                | 驗證碼通知                                                                                                    |
|            |                |                       |                                  |            |                  |        |       |                | 請於30分鐘內輸入此驗證碼,登入驗證好市多線上購物帳號。                                                                                                    |
|            |                |                       |                                  |            |                  |        |       |                | 雙重驗證-驗證碼                                                                                                    |
|            |                |                       |                                  |            |                  |        |       |                |                                                                                                    |
|            |                |                       |                                  |            |                  |        |       |                | 624495                                                                                                    |
|            |                |                       |                                  |            |                  |        |       |                |                                                                                                    |
|            |                |                       |                                  |            |                  |        |       |                | 【接醒您】詳職溫源,好市多不會透電子鄭件及電話要求您變更結鳩方式,更改分期設定、提供個人及信用卡資料或要求還作ATM<br>若您接溫不明的來電或訊息,請拒絕回應,如接溫任何以本公司名表之相關可疑通知,請預必再三確認!如有疑慮請參考 <mark>好市參励<br/><u>詳職實場</u>或融打165励詳職專線。</mark> |
|            |                |                       |                                  |            |                  |        |       |                | *此信件為系統自動發出,講勿直接回要。若上述連結無法正常開設、資料有器、還還未收到商品準任何相關疑問,請治好市各總<br>上購勿喜照中心,或您可透過「 <u>連邊我們</u> 」來信由好市多客照進一步為您處理。我們會立即為您處理。                                               |
|            |                |                       |                                  |            |                  |        |       |                | Costco Wholesale Taiwan, Ltd. and Costco Wholesale Corporation 2022. All Rights Reserved.                                                                         |

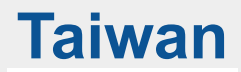

• 6자리의 인증 코드를 MFA 팝업창에 입력 후 Verify 버튼 클릭

| COSTCO.<br>WHOLESALE                                            | My Acco<br>Verify Code                                                                                                    | unt Store Location FAQ English ✓ Taiwan ✓ X Q Login Or Register \ Cart |
|-----------------------------------------------------------------|----------------------------------------------------------------------------------------------------|------------------------------------------------------------------------|
| E Shop All Departments Hot Buys Wi                              | Validate your device<br>We've sent a 6 digit code to your email j******@naver.com.<br>Please enter it below.                       | rehouse Services 🗸 Membership 🗸                                        |
| Login<br>* Required fields                                      | 6 2 4 4 9 5                                                                                                    |                                                                        |
| Email Address *                                                 | Check this box if you do not want to be challenged with a verification<br>code the next time you log in on this browser and device | ember, but not yet registered as<br>co Online member?                  |
| Password *                                                      | Back Verify Didn't Get Code? Resend Code                                                                                           | An Online Account                                                      |
| Remember me on this computer     Forgot Your Password?   Forgot | Need help? Please contact Customer Service                                                                                         | t a Costco member                                                      |
| Login                                                           |                                                                                                    |                                                                        |

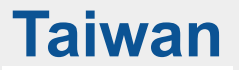

• MFA 인증이 정상적으로 완료되면 사이트 메인 페이지로 이동되며, 로그인 상태가 됨

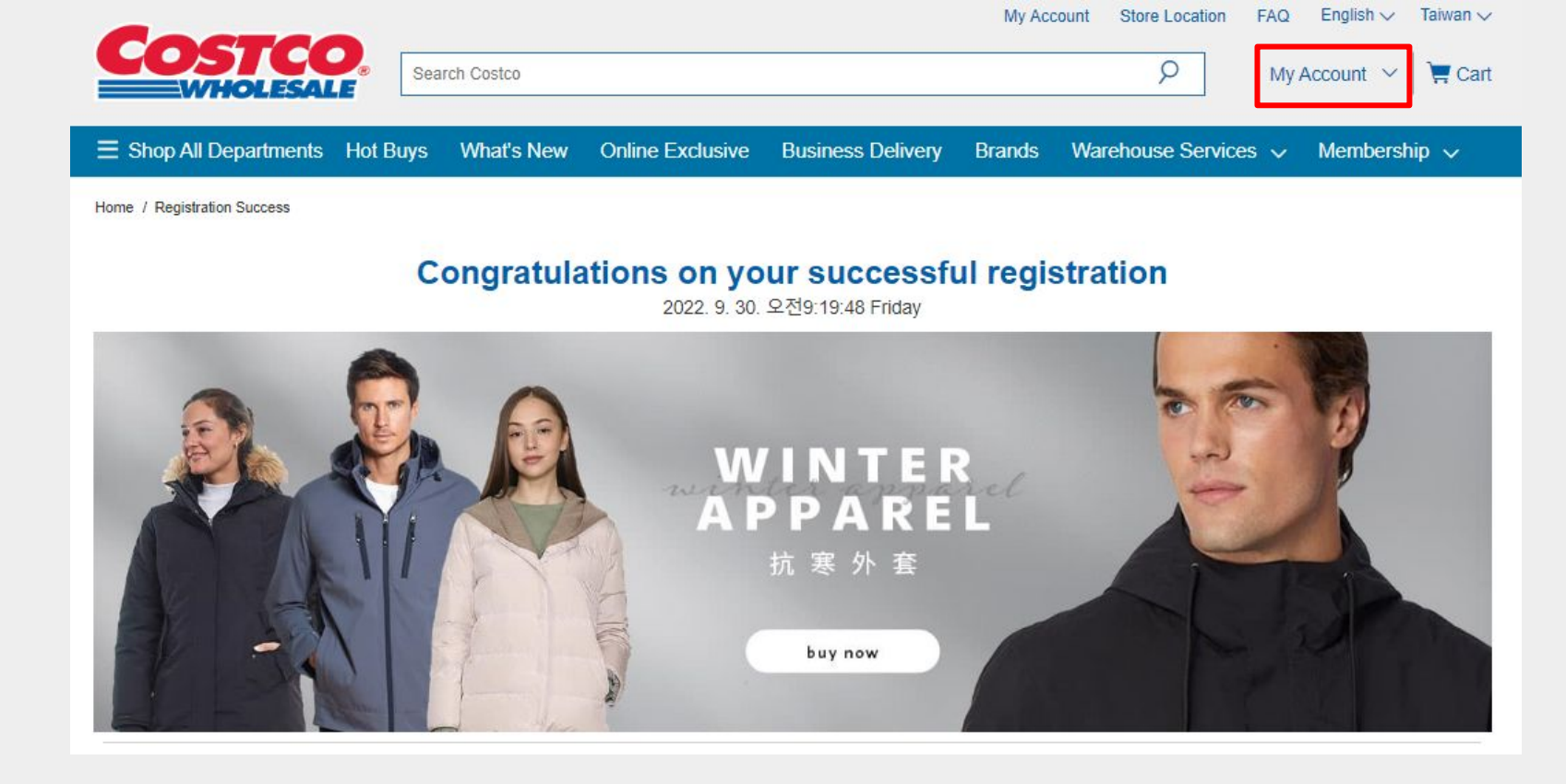

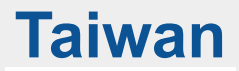

### 5 상품 구매

• 구매하고자 하는 상품을 클릭한 후 Add to cart 버튼 클릭

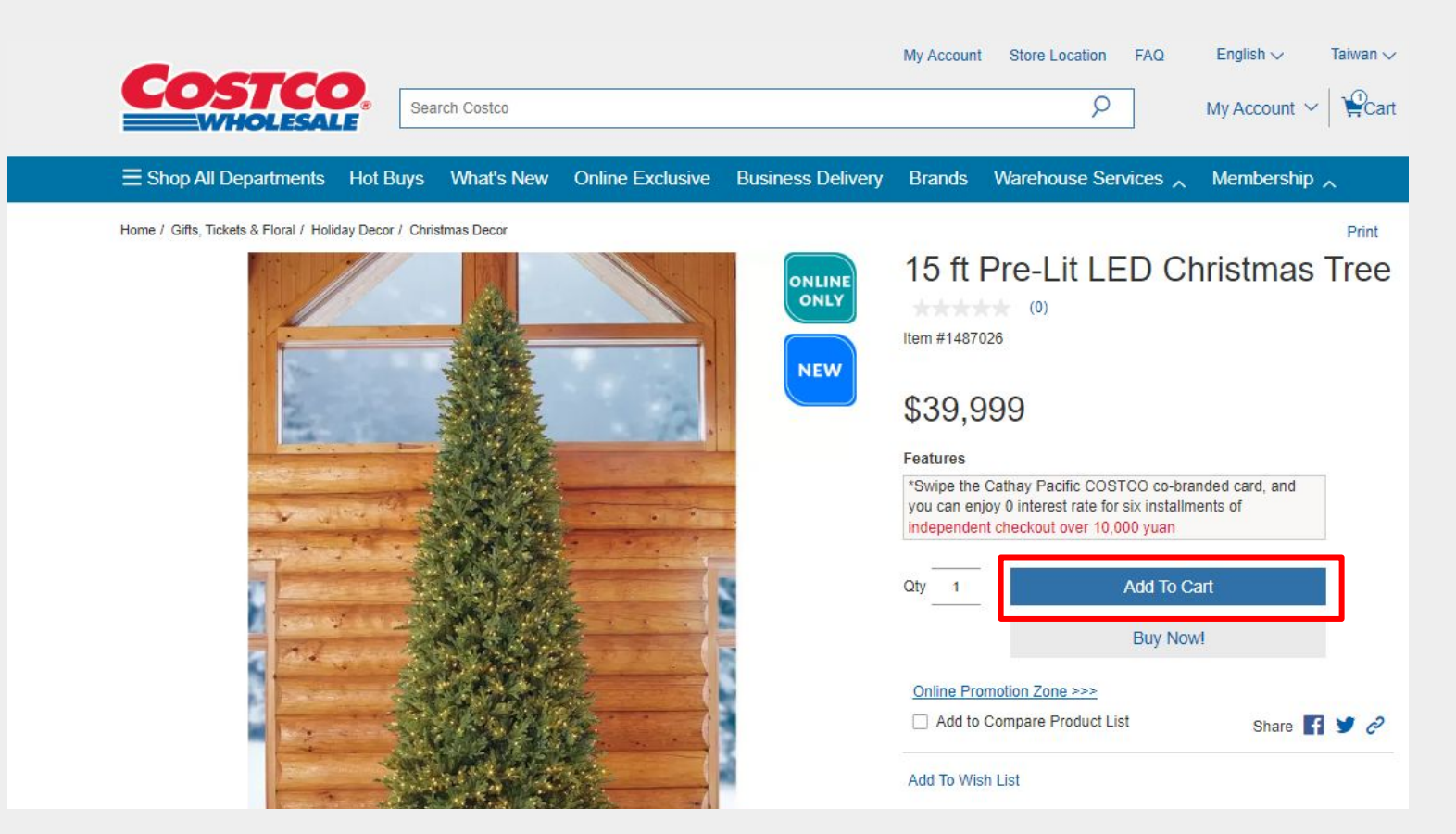

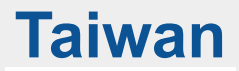

### 5 상품 구매

Added to Cart 팝업창에서 'View Cart' 버튼 클릭하여 Cart 페이지로 이동

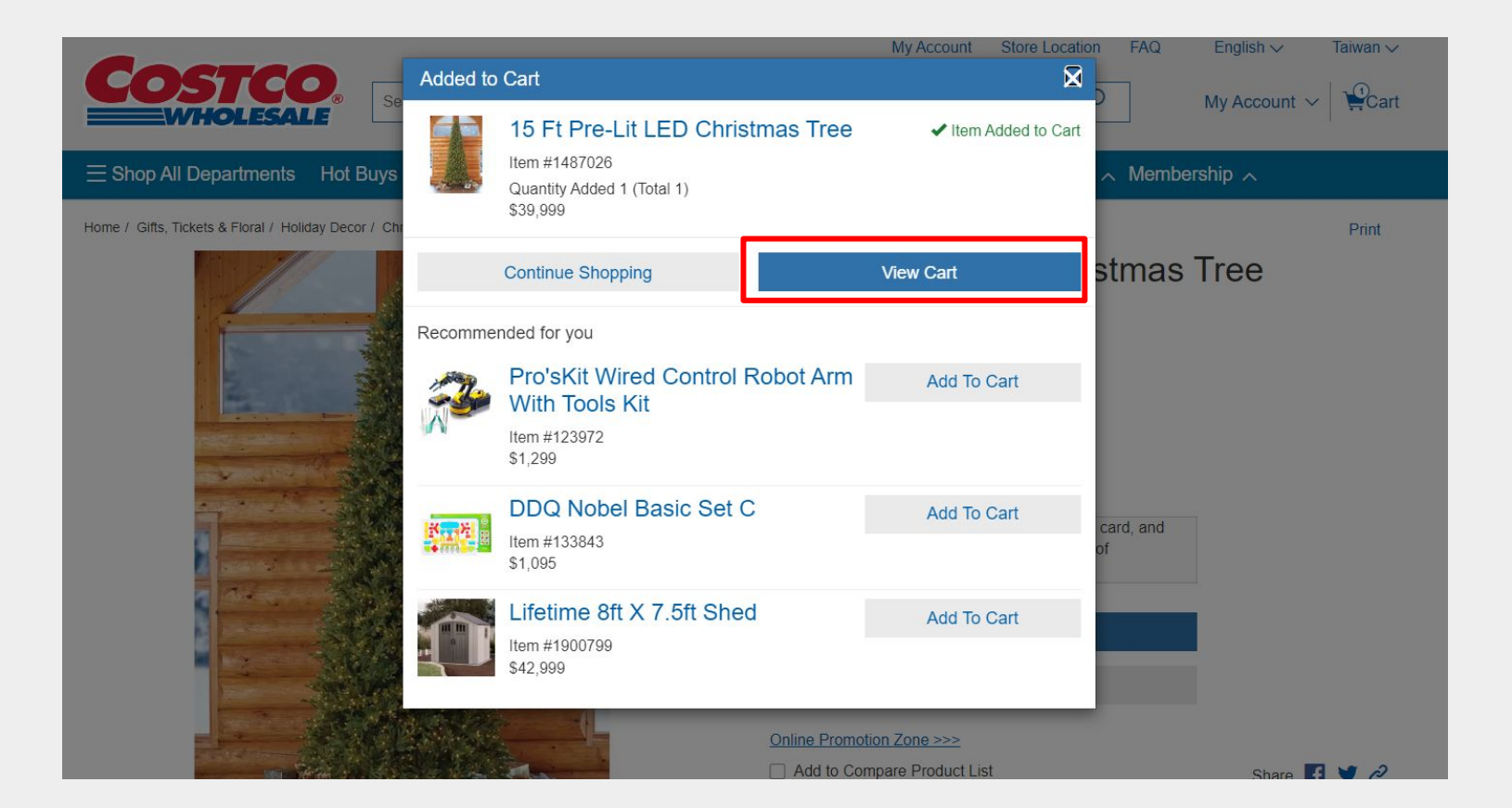

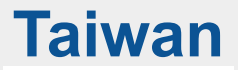

### 6 쇼핑 카트

• Cart 페이지에서 결제를 위해 Checkout 버튼 클릭

| Cos                   |                                                                         | Search Costco |                   |                   | My Acc              | ount Store Location | FAQ English $\checkmark$ Taiwan $\checkmark$<br>My Account $\checkmark$ $\heartsuit$ Cart |
|-----------------------|-------------------------------------------------------------------------|---------------|-------------------|-------------------|---------------------|---------------------|-------------------------------------------------------------------------------------------|
| ∃ Shop All D          | epartments Hot Buy                                                      | vs What's New | Online Exclusive  | Business Delivery | Brands              | Warehouse Servic    | ces 🗸 Membership 🗸                                                                        |
| Home / Cart<br>Cart   |                                                                         |               |                   |                   | _                   |                     |                                                                                           |
|                       |                                                                         |               |                   | Continue Shop     | oping               | (                   | Checkout                                                                                  |
| Item                  |                                                                         | D             | elivery           |                   | Price               | Quantity            | Total                                                                                     |
| ONLINE<br>OHLY<br>NEW | 15 Ft Pre-Lit LED Christm<br>15 Ft Pre-Lit LED Christma<br>tem #1487026 | nas Tree G    | Standard Delivery | \$3               | 9, <mark>999</mark> | - 1 +<br>Remove     | \$39,999                                                                                  |
| 1                     | Add To Wishlist  Save For                                               | Later         |                   |                   |                     |                     |                                                                                           |
|                       |                                                                         |               |                   |                   | En                  | ter Promotion Code  |                                                                                           |
|                       |                                                                         |               |                   |                   | То                  | otal payment        | \$39,999                                                                                  |
|                       |                                                                         |               |                   | Continue Shop     | oping               | C                   | Checkout                                                                                  |

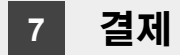

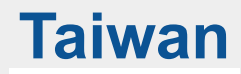

주소 및 주문 정보 확인 후 Next 버튼 클릭
 ※ 현지 주소로만 Shipping Address 등록 가능

| Cos                             | <b>TCO</b><br>IOLESALE           |                                            | Return to Cart       | Customer Service |
|---------------------------------|----------------------------------|--------------------------------------------|----------------------|------------------|
| Checko                          | ut                               |                                            | Shipping             | > Payment        |
| Shipping Addre                  | ess                              |                                            |                      |                  |
| 100Taipei City<br>Zhongzheng Di | ist.                             | 請確認地址是否正確。 <u>若需更改</u><br><u>地址請點此&gt;</u> | Order Summary        |                  |
| Building                        |                                  |                                            | Enter Promotion Code |                  |
|                                 |                                  |                                            | Total payment        | \$39,999         |
| Item Options                    |                                  |                                            | Next                 |                  |
| ONLINE                          | 15 ft Pre-Lit LED Christmas Tree | Total                                      |                      |                  |
|                                 | 15 ft Pre-Lit LED Christmas Tree | \$39,999                                   |                      |                  |
|                                 | Item #1487026<br>\$39,999        |                                            |                      |                  |
|                                 | Quantity<br>1                    |                                            |                      |                  |

### 7 결제

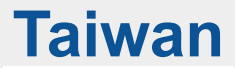

• 대만 코스트코 결제 카드 또는 코스트코 코브랜드 카드(Costco Co-branded Credit Cards)로 결제 진행 ※ 한국 발행 신용카드는 코스트코 리워드 현대카드만 결제 진행이 가능하며, 이외 다른 현대카드는 사용 불가

|   | Checkout                                                                                                    | Shipping             | >    | Payment |                   |
|---|----------------------------------------------------------------------------------------------------|----------------------|------|---------|-------------------|
|   | Select Payment Type                                                                                                    |                      |      |         |                   |
| 1 | <ul> <li>Cathay Bank Costco Co-Branded Card, Cathay Bank<br/>Visa Debit Card</li> </ul>                                                                                                    | Order Summary        |      |         |                   |
|   | <ul> <li>Costco Co-branded Credit Cards issued in the<br/>US/Canada/Mexico/Korea/Japan/China</li> </ul>                                                                                                    | Enter Promotion Code |      |         |                   |
|   | Tax Invoice                                                                                                    | Total payment        |      | \$615   |                   |
|   | Choose Tax Invoice                                                                                                    | Make Paj             | ymer |         |                   |
|   | E-invoice 🗸                                                                                                    |                      |      | 1/2     | 2 / 3 항목 체크 후     |
|   | Credit Card Carrier (Only Cathay United Bank issued cards)                                                                                                    |                      |      | 결제 버튼   | (Make Payment) 클릭 |
|   | Citizen Digital Certificate Carrier                                                                                                    |                      |      |         |                   |
| 2 | Costco Carrier                                                                                                    |                      |      |         |                   |
| 2 | Date Updated: 2022/06/29  Statement in Respect of the Order: 1. I have confirmed all items and quantity of the order and have provided relevant information of the recipient. 2. I understand that nothing in TERMS AND CONDITIONS or elsewhere on this Website constitutes an offer to sell or supply goods or services. My order of goods or services constitutes an offer to purchase them subject to the Company's acceptance. This Website will automatically send an order received notification when you place an order; provided, however, that the Company reserves the right to |                      |      |         |                   |
| 3 | ✓ I agree                                                                                                    |                      |      |         |                   |

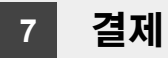

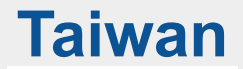

 결제 진행 팝업에서 왼쪽의 한국어 번역을 참고하여 카드 정보 입력 후 결제 진행 또는, 구글 크롬에서 한국어 번역 선택 후 진행

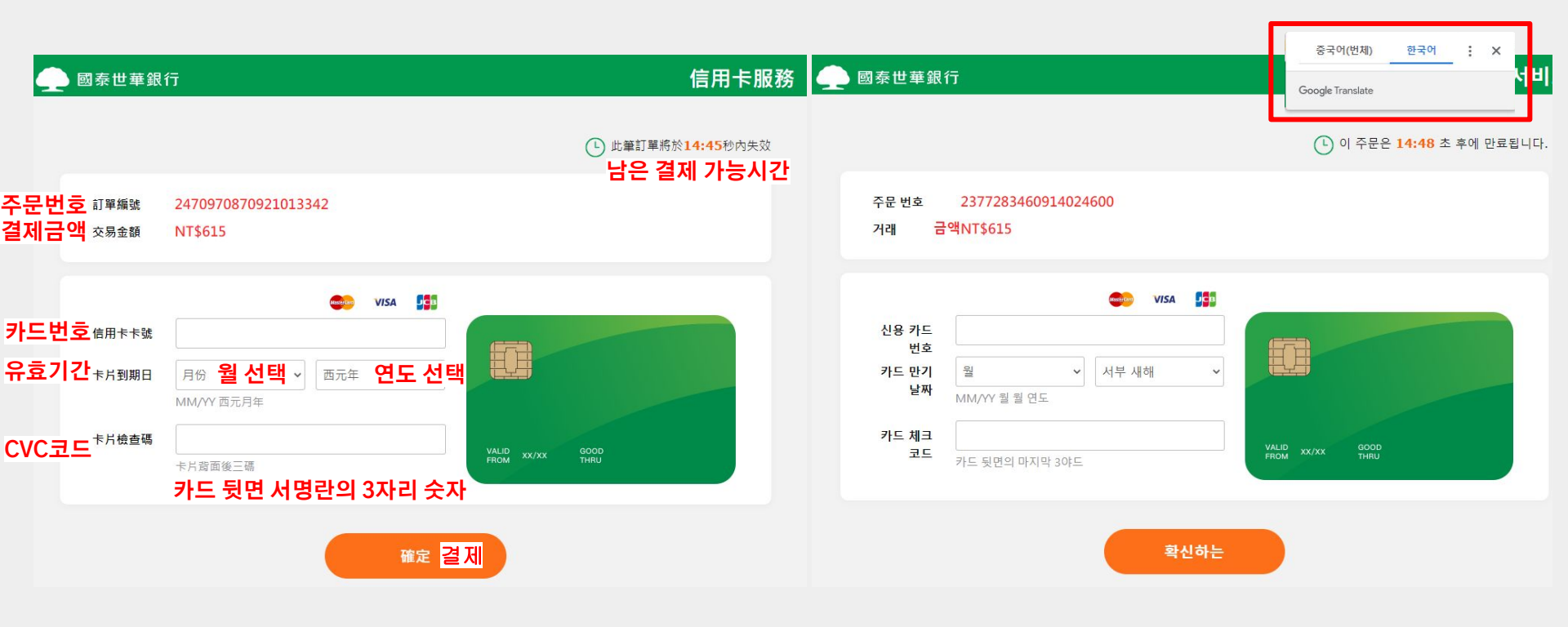